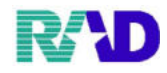

生活保護の場合

## ① 負担者番号を入力します。

## 入力すると公費の種類が自動的に選択されます。

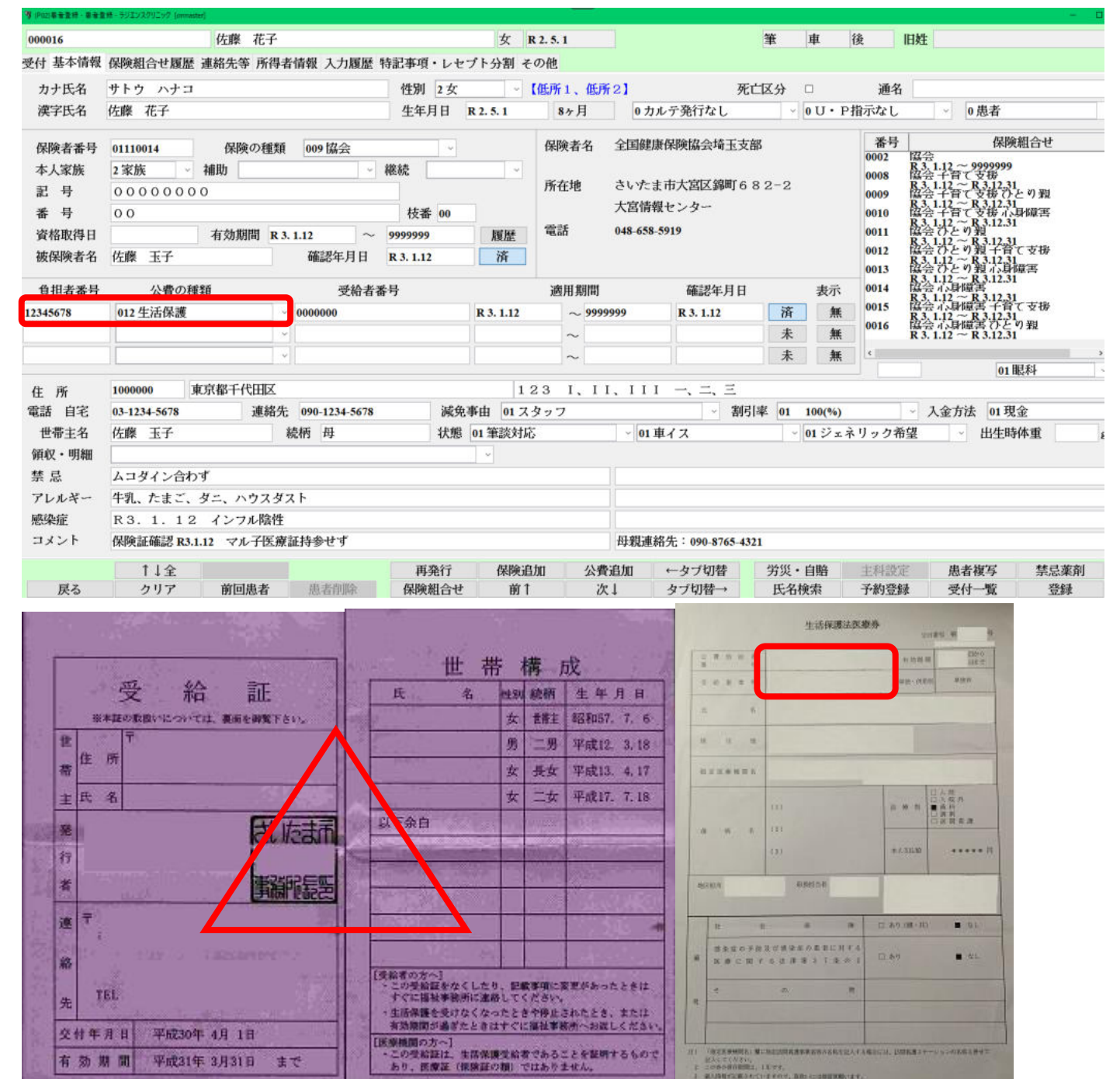

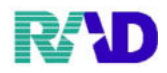

## 2 受給者番号は空欄のままにします。(この時点でわかれば入れても大丈夫です)

|              |                                 | H-## #7    |            |              | de                       |           |                             |                     | Athr   | -str         | 68 (P1                                                             | 44                                           |      |      |  |
|--------------|---------------------------------|------------|------------|--------------|--------------------------|-----------|-----------------------------|---------------------|--------|--------------|--------------------------------------------------------------------|----------------------------------------------|------|------|--|
| 000016       |                                 | 作膝 化于      |            |              | 4                        | R 2. 5. 1 |                             |                     | 車      | цц           | <b>俊</b> 旧                                                         | IAT                                          |      |      |  |
| 受付 基本情報      | 保険組合せ履歴                         | 連絡先等 所得者   | 背情報 入力履歴 特 | 特記事項・レセ      | ブト分割 そ                   | その他       |                             |                     |        |              |                                                                    |                                              |      |      |  |
| カナ氏名         | サトウ ハナコ<br>佐藤 花子                |            |            | 性別 2女        | 性別 2女 《低所1、低所            |           |                             | 新2】 死亡区分 □ 通名       |        |              |                                                                    |                                              |      |      |  |
| 漢字氏名         |                                 |            |            | 生年月日 R 2.5.1 |                          | 8ヶ月       | 0 5                         | 0 カルテ発行なし ~         |        |              | 指示なし                                                               | ~ 0 患者                                       |      |      |  |
| 保険者番号        | 01110014 保険の種類 009協会            |            |            |              | - 保険者名                   |           | 全国健康保険協会埼玉支部                |                     |        |              | 番号                                                                 | 保険組合せ                                        |      |      |  |
| 本人家族         | € 2家族 → 補助 → 利<br>0000000<br>00 |            |            | 継続           |                          |           | さいたま市大宮区錦町682-2<br>大宮情報センター |                     |        | 0002         | R 3. 1.12 ~ 9999999                                                | 199                                          |      |      |  |
| 記号           |                                 |            |            |              | 所在地                      | さいた       |                             |                     |        | 0009         | R3.1.12~R3.12.31<br>協会千省で支援ひとり親<br>R3.1.12~R3.12.31<br>協会千省で支援小員障害 |                                              |      |      |  |
| 番号           |                                 |            |            | 枝番 00        |                          |           |                             |                     |        | 大宮情          |                                                                    |                                              |      | 0010 |  |
| 資格取得日        |                                 |            | 9999999    | 履歴           | 電話                       | 048-65    | 048-658-5919                |                     |        | 0011         | R3.1.12~R3.12.31<br>協会ひとり親<br>R3.1.12~P3.12.31                     |                                              |      |      |  |
| 被保険者名        |                                 |            | 確認年月日      | R 3. 1.12    | 済                        |           |                             |                     |        |              | 0012<br>0013                                                       | 協会ひとの親子督て支援<br>R3,1.12~R3.1231<br>協会ひとの親小身瞳書 |      |      |  |
| 負担者番号        | 公費の種                            | 公費の種類 受給者番 |            | 浔            | 身 適用                     |           | 適用期間 確認年月日                  |                     |        | 表示           | 0014                                                               | 3.1.12~R3.12.31<br>3会示身障害<br>3.1.12~R3.12.31 |      |      |  |
| 12345678     | 012 生活保護                        |            |            | R 3. 1.12    |                          | 99999     | 999 R 3. 1.12 済             |                     | 無      | 0015 F       | <b>協会心身障害 千音て支援</b><br>R3,1.12 ~ R3.12.31                          |                                              |      |      |  |
|              |                                 |            |            |              | ~                        |           |                             | 未                   | 無      | 0016 F       | 林云小河障害(アとり 税<br>R 3. 1.12 ~ R 3.12.31                              |                                              |      |      |  |
|              |                                 | ~          |            |              |                          | ~         |                             |                     | 未      | 無            | ¢                                                                  |                                              |      |      |  |
|              | ADDRESS STATES                  |            |            |              | i i i                    |           |                             | -                   |        |              |                                                                    | 01                                           | 眼科   |      |  |
| 住所           | 1000000 3                       | 1.京都十代田区   |            | . به بیند    | 1                        | 23 1, 1   | 1, 11                       | 1 -, =, =           | - Late |              |                                                                    | 1 6 414 T                                    |      |      |  |
| 電話目毛         | 03-1234-5678 連絡先 090-1234-5678  |            | 减免         | 減免事田 01 スタッフ |                          |           | ◇ 割与 傘 01 100(%)            |                     |        | ✓ 人金万法 01 現金 |                                                                    |                                              |      |      |  |
| 世帝王名         | 佐藤 土子 税枘 母                      |            |            | 状態           | 状態 01 単説対応 ~ 01 単イス ~ 01 |           |                             |                     |        |              | ノェネリック帝望 出生時体重                                                     |                                              |      |      |  |
| 領収・明細        |                                 |            |            |              |                          |           |                             |                     |        |              |                                                                    |                                              |      |      |  |
| 禁 忌          | ムコダイン合わず                        |            |            |              |                          |           |                             |                     |        |              |                                                                    |                                              |      |      |  |
| アレルギー<br>感染症 | 牛乳、たまご、ダニ、ハウスダスト                |            |            |              |                          |           |                             |                     |        |              |                                                                    |                                              |      |      |  |
|              | R3. 1. 12                       |            |            |              |                          |           |                             |                     |        |              |                                                                    |                                              |      |      |  |
| コメント         | 保険証確認 R3.1.12 マル子医療証持参せず        |            |            |              |                          |           | 母親連                         | 母親連絡先:090-8765-4321 |        |              |                                                                    |                                              |      |      |  |
|              | 1↓全                             |            |            | 再発行          | 保険通                      | 自加 公司     | 費追加                         | ←タブ切替               | 労災・    | 自賠           | 主科設定                                                               | 患者複写                                         | 禁忌薬剤 |      |  |
| 戻る           | クリア                             | 前回患者       | 患者削除       | 保険組合せ        | 前1                       | 1 2       | 欠↓                          | タブ切替→               | 氏名枝    | 家            | 予約登録                                                               | 受付一覧                                         | 登録   |      |  |

③ 適用期間を入力します。

適用期間開始日と終了日の入力は生年月日と同じ入力方法で行います。

終了日は Enter 押下し、エンドレスで登録をします。(月区切りでも大丈夫です)

| 000016               | 佐藤 花子                          | 2                |               | 女 R       | 2. 5. 1    |                                       | 筆車                                                                                          | 後旧姓                                           | ±                                         |         |  |
|----------------------|--------------------------------|------------------|---------------|-----------|------------|---------------------------------------|---------------------------------------------------------------------------------------------|-----------------------------------------------|-------------------------------------------|---------|--|
| 受付 基本情報              | 保険組合せ履歴 連絡先等 所得                | 导者情報 入力履歴 特      | 寺記事項・レセ       | ブト分割 そ    | の他         |                                       |                                                                                             |                                               |                                           |         |  |
| カナ氏名<br>漢字氏名         | サトウ ハナコ                        |                  | 【低所1、低所       | 2]        | 死亡区分 🗆     | □ 通名                                  |                                                                                             |                                               |                                           |         |  |
|                      | 佐藤 花子                          | 生年月日             | R 2. 5. 1     | 8ヶ月       | 0カルテ発行なし   | ~ 0 U ·                               | P指示なし                                                                                       | ~ 0 患者                                        |                                           |         |  |
| 保険者番号<br>本人家族<br>記 号 | 01110014 保険の種類 009協会 ~         |                  |               |           | 保険者名       | 全国健康保険協会场                             | 玉支部                                                                                         | 番号 0002 協                                     | 保険組合せ                                     |         |  |
|                      | 2 家族 ~ 補助                      | *                |               |           |            | 0008 R                                | R3.1.12~9999999<br>0008 協会千賀で支援<br>R3.1.12~R3.12.31<br>0009 協会千賀で支援ひとり親<br>83.1.12~R3.12.31 |                                               |                                           |         |  |
|                      | 0000000                        |                  | 所任地           |           | さいたま市大呂区調理 | 0682-2                                |                                                                                             |                                               |                                           | 0009    |  |
| 番号                   | 0 0                            | 枝番 00            |               |           | 大呂領報センター   |                                       | 0010 A                                                                                      | 会千香て支援小<br>3.1.12~R3.12.3                     | 身障害<br>1                                  |         |  |
| 資格取得日                | 有効期間」                          | R 3. 1.12 $\sim$ | 9999999       | 履歴        | 電話         | 048-658-5919                          |                                                                                             | 0011 採<br>R                                   | 会ひとり親<br>3,1.12~R3.12.31                  |         |  |
| 被保険者名                | 佐藤 玉子                          | R 3. 1.12        | 済             |           |            |                                       | 0012 R<br>0013 R                                                                            | 協会ひとり親子育て支援<br>R3.1.12~R3.12.31<br>協会ひとり親心身障害 |                                           |         |  |
| 負担者番号                | 公費の種類 受給者番号                    |                  |               | $\square$ | 適用期間       | 確認年月                                  | 日 表示                                                                                        | R 0014 R                                      | 3.1.12~R3.12.3<br>会心身障害<br>3.1.12~R3.12.3 | 1       |  |
| 12345678             | 012 生活保護 ~                     |                  |               | R 3. 1.12 |            | ~ 99999999 R 3. 1.12                  |                                                                                             | € 0015 協<br>R                                 | 15 協会小身障害 千音て支援<br>R 3. 1.12 ~ R 3.12.31  |         |  |
|                      | · ·                            |                  | 11            |           | ~          |                                       | 未 1                                                                                         | € 0016 KK                                     | 会示身障害ひと<br>3.1.12~R 3.12.3                | の発<br>1 |  |
|                      |                                |                  |               | ~         |            | 未 1                                   | t c                                                                                         | 6                                             |                                           |         |  |
| 住民                   | 1000000 東京都千代田区                | 6                | 23 I. II      |           | a<br>#     |                                       | 01                                                                                          | 眼科                                            |                                           |         |  |
| 電話 自宅                | 03-1234-5678 連絡先 090-1234-5678 |                  | 减免            | 事由 01ス    | タッフ        | · · · · · · · · · · · · · · · · · · · | ) v                                                                                         | · 入金方法 01 現金                                  |                                           |         |  |
| 世帯主名                 | 佐藤 玉子 続柄 母                     |                  |               | 01 筆談対応   | ;          | ~ 01 車イス                              | ~ 01 ジ                                                                                      | ェネリック希望                                       | ネリック希望 出生時体重                              |         |  |
| 領収・明細                |                                |                  |               |           |            |                                       |                                                                                             |                                               |                                           |         |  |
| 禁 忌<br>アレルギー<br>感染症  | ムコダイン合わず                       |                  |               |           |            |                                       |                                                                                             |                                               |                                           |         |  |
|                      | 牛乳、たまご、ダニ、ハウス                  |                  |               |           |            |                                       |                                                                                             |                                               |                                           |         |  |
|                      | R3.1.12 インフル陰                  |                  |               |           |            |                                       |                                                                                             |                                               |                                           |         |  |
| コメント                 | 保険証確認 R3.1.12 マル子医             |                  | 母親連絡先:090-876 |           |            |                                       |                                                                                             |                                               |                                           |         |  |
|                      | 1↓全                            |                  | 再発行           | 保険追       | 加公費油       | 追加 ←タブ切替                              | 労災・自賠                                                                                       | 主科設定                                          | 患者複写                                      | 禁忌薬剤    |  |
| 戻る                   | クリア 前回患者                       | 患者削除             | 保険組合せ         | 前1        | 次          | ↓ タブ切替→                               | 氏名検索                                                                                        | 予約登録                                          | 受付一覧                                      | 登録      |  |

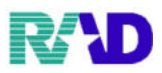

## ④ 内容が入力できたら、[F5 保険組合せ]押下、公費が追加できたのを確認します。

| 000016                                        | 佐藤 花子                                                                                                    |                | 女                                          | R 2. 5. 1         |                                                                     | 筆                       | 車 後           | 旧姓                              | [    |      |  |  |
|-----------------------------------------------|----------------------------------------------------------------------------------------------------|----------------|--------------------------------------------|-------------------|---------------------------------------------------------------------|-------------------------|---------------|---------------------------------|------|------|--|--|
| 受付 基本情報                                       | 保険組合せ履歴 連絡先等 所得者情報                                                                                                    | 入力履歴 特記事項・レ    | ・セプト分割 イ                                   | その他               |                                                                     |                         |               | IIIAA                           |      |      |  |  |
| カナ氏名<br>漢字氏名                                  | サトウ ハナコ<br>佐藤 花子                                                                                                    | 性別 2 2<br>生年月日 | 女 ~ ~ R 2. 5. 1                            | 【低所1、低用<br>8ヶ月    | 所2】     死亡区分     通名       0カルテ発行なし     ∨     0U・P指示なし     ∨     0患者 |                         |               |                                 |      |      |  |  |
| 保険者番号<br>本人家族<br>記 号<br>番 号<br>資格取得日<br>被保険者名 | 01110014     保険の種類     009       2家族     補助        00000000     00       00     有効期間     R 3. 1.12       佐藤 玉子     確認 |                | ·<br>· · · · · · · · · · · · · · · · · · · | 保険者名<br>所在地<br>電話 | 全国健康保険協会場<br>さいたま市大宮区第<br>大宮情報センター<br>048-658-5919                  | 玉支部<br>町682-2           | 0             | 番号<br>0002 協会<br>017 R3.<br>R3. | 組合せ  |      |  |  |
| 負担者番号                                         | 公費の種類                                                                                                    | 適用期間 確認年月日 詩   |                                            |                   | 表示                                                                  |                         |               |                                 |      |      |  |  |
|                                               | 012 生活保護                                                                                                    |                | R 3. 1.12                                  | ~ 999             | 9999 R 3. 1.12                                                      | 済                       | 無             |                                 |      |      |  |  |
|                                               |                                                                                                    |                |                                            | ~                 |                                                                     | 未                       | <u>無</u><br>無 |                                 |      |      |  |  |
| <b>住:</b> 彭                                   | 1000000 東京紹千代田区 123 L LL LL L L L L 工 三 三                                                                             |                |                                            |                   |                                                                     |                         |               |                                 |      |      |  |  |
| 電話 自宅                                         | 03-1234-5678 連絡先 090-1                                                                                                | 後年由 01 ス       | タッフ                                        |                   | → 割引率 01 100(%)                                                     |                         |               | → 入金方法 01 現金                    |      |      |  |  |
| 世帯主名                                          | 佐藤 玉子 続柄 #                                                                                                    | 應 01 筆談対」      | ĉ                                          | ~ 01 車イス          |                                                                     | 01 ジェネリ                 | ック希望          | ~ 出生時                           | 体重   |      |  |  |
| 領収・明確<br>禁 忌                                  | ムコダイン合わず                                                                                                    |                |                                            |                   |                                                                     |                         |               |                                 |      |      |  |  |
| アレルギー<br>感染症                                  | 牛乳、たまご、ダニ、ハウスダスト                                                                                                    |                |                                            |                   |                                                                     |                         |               |                                 |      |      |  |  |
|                                               | R3.1.12 インフル陰性                                                                                                    |                |                                            |                   |                                                                     |                         |               |                                 |      |      |  |  |
| コメント                                          | 保険証確認 R3.1.12 マル子医療証持参                                                                                                |                | 母親連絡先:090-8765-4321                        |                   |                                                                     |                         |               |                                 |      |      |  |  |
|                                               | 1↓全                                                                                                    | 再発行            | 保険道                                        | 自加 公費             | 追加 ←タブ切替                                                            | * 労災・                   | 自賠主           | 科設定                             | 患者複写 | 禁忌薬剤 |  |  |
| 戻る                                            | クリア 前回患者 患者                                                                                                    | 創除 保険組合        | せ 前                                        | t ö               | :↓ タブ切替-                                                            | <ul> <li>氏名档</li> </ul> | 索 予           | 約登録                             | 受付一覧 | 登録   |  |  |

※受給者番号をまとめて入力する方法は、レセプト発行時にご案内いたします。